# How to Add or Update Flags on a Report

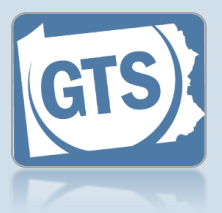

### 1. Do you need to review the report with flags on it?

To review the report as a PDF with the flags displayed, continue to Step 2. Otherwise, to go directly to flag review, proceed to Step 6.

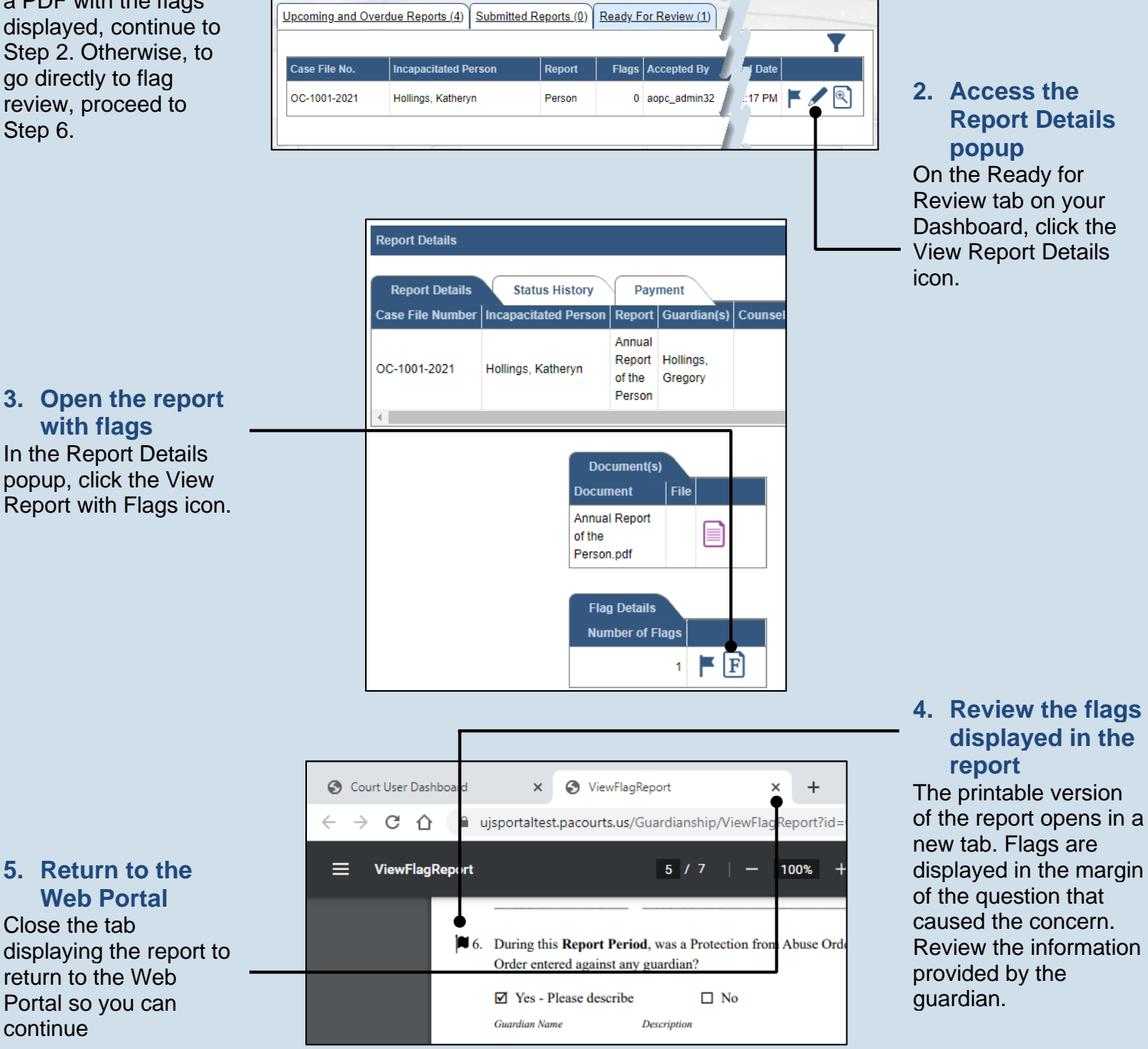

Guardianship Tracking System

# How to Add or Update Flags on a Report

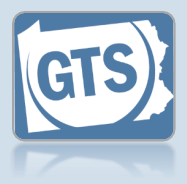

6. Access the Flag Review screen Back in the Report Details popup, click on the Flag Review icon.

If you did not review the report with flags on it, the same icon is available in the Ready for Review tab of the Dashboard.

| Report Details   | Status History           | Pay                                  | ment                |      |     |
|------------------|--------------------------|--------------------------------------|---------------------|------|-----|
| Case File Number | Incapacitated Person     | Report                               | Guardia             | n(s) | Сог |
| OC-1001-2021     | Hollings, Katheryn       | Annual<br>Report<br>of the<br>Person | Hollings<br>Gregory |      |     |
| 4                |                          |                                      |                     |      |     |
|                  | Do                       | cument(s<br>ment                     | )<br>File           |      |     |
|                  | Annua<br>of the<br>Perso | al Report<br>n.pdf                   |                     |      |     |
|                  |                          |                                      |                     |      |     |

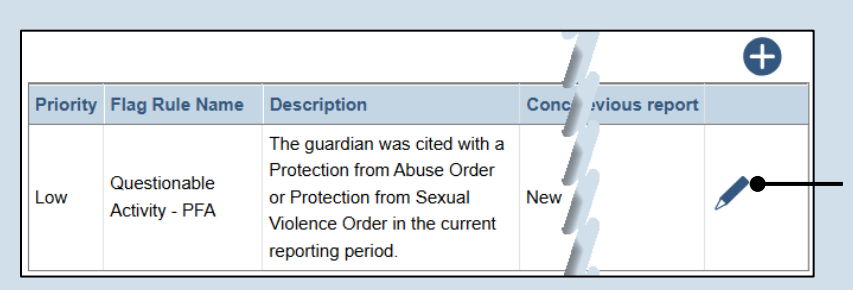

### 7. Access the Add/Edit Flag popup

On the Flag Review screen, find the question that generated a concern and click the Edit Flag icon.

## How to Add or Update Flags on a Report

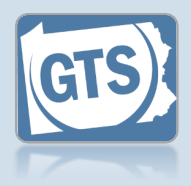

 Update the flag status
Select the Concern
Status and record
Comments.

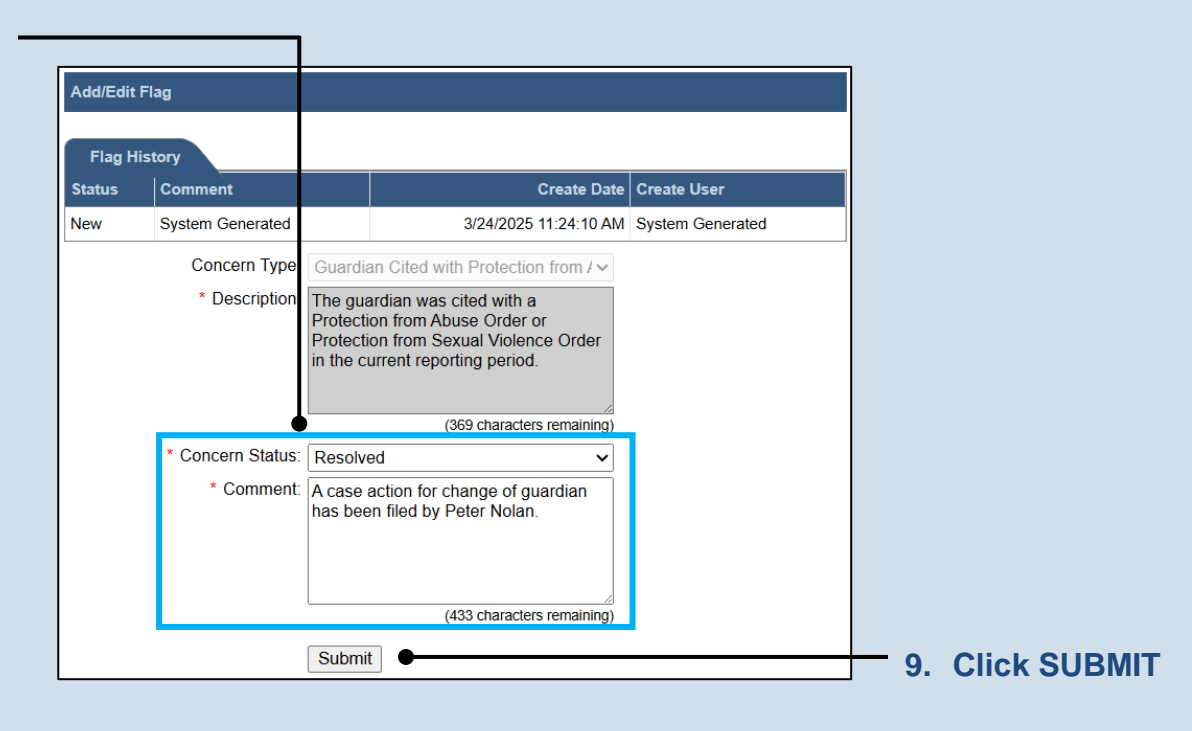

#### 10. Address

additional flags If there are other flags associated to the questions, repeat Steps 7-9 as needed.

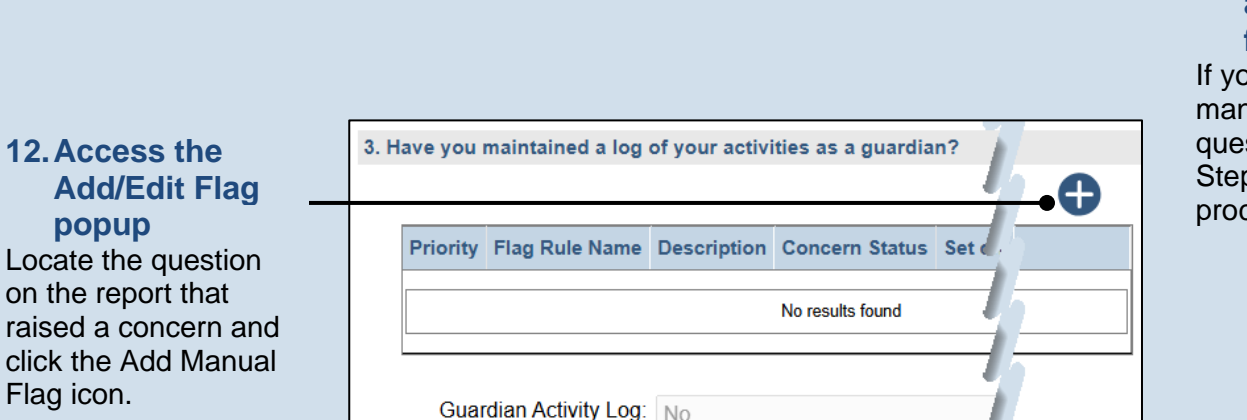

#### 11. Do you need to add a manual flag? If you need to add manual flags to any questions, continue to Step 12. Otherwise, proceed to Step 16.

## How to Add or Update Flags on a Report

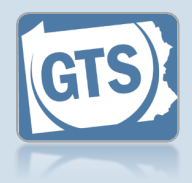

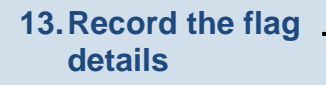

If a flag was added in error, change the **Concern Status** to 'Resolved' or 'No Concern' and record a **Comment** to indicate it was added in error.

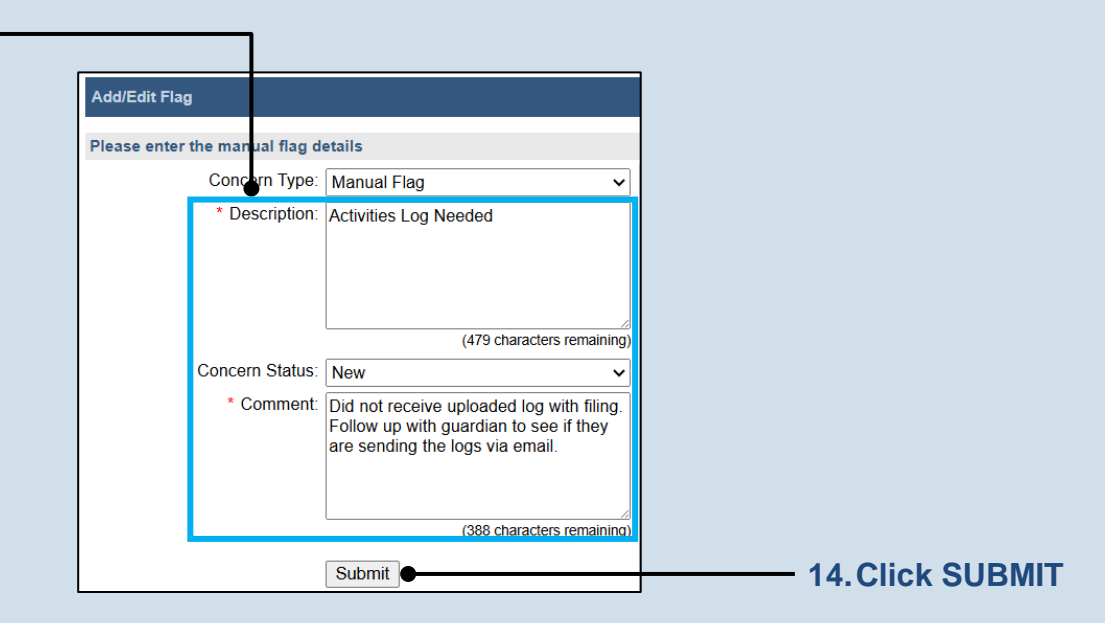

#### **15. Add additional** manual flags If other manual flags need to be added, repeat Steps 12-14 as needed.

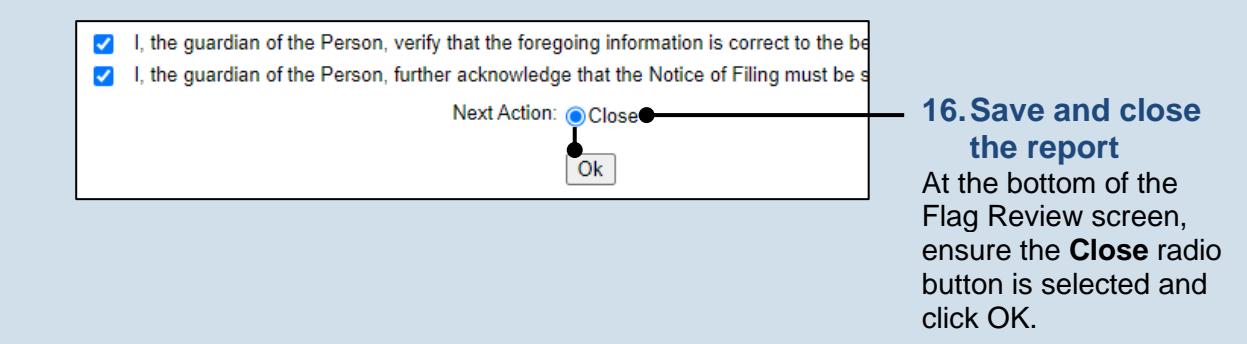